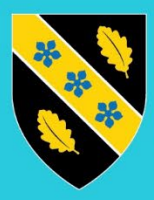

Prifysgol Cymru Y Drindod Dewi Sant University of Wales Trinity Saint David

# BYOD – Android – Enrolling Devices

Please Note: If you are seeing the following message whilst attempting to access UWTSD resources such as email, teams, please click 'Continue' followed by 'Go to Google Play' to start the process of enrolling your device in Microsoft Intune.

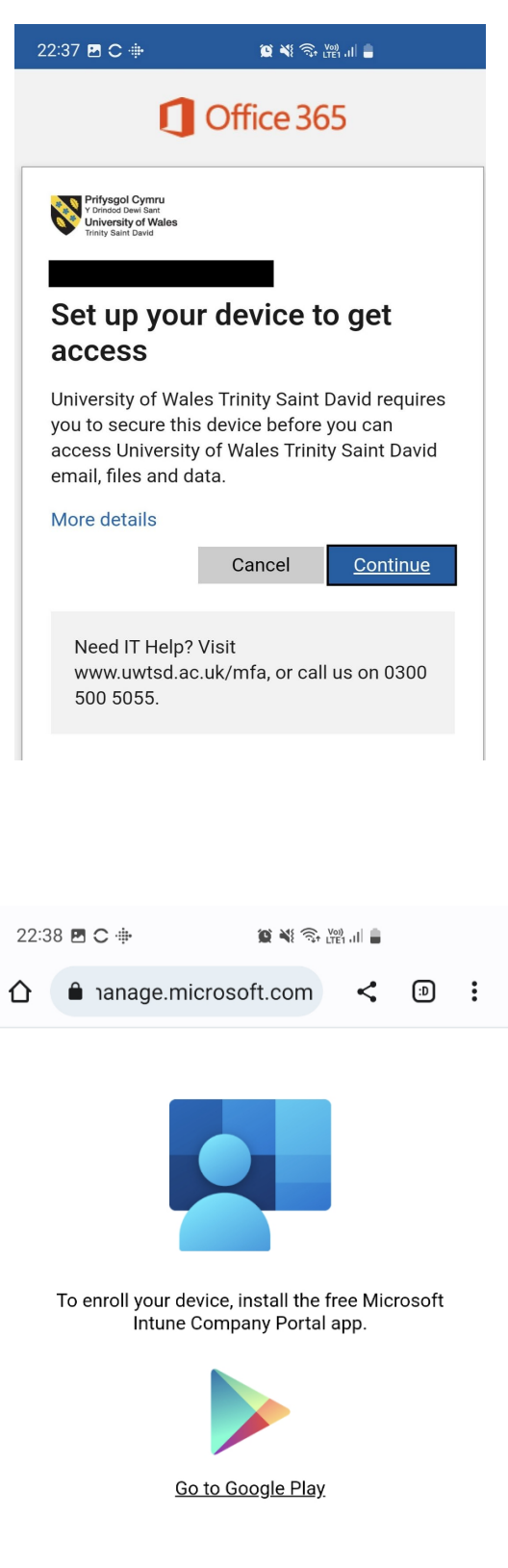

In the Google Play Store search for 'Intune Company Portal' if not already selected.

Click on the Install button

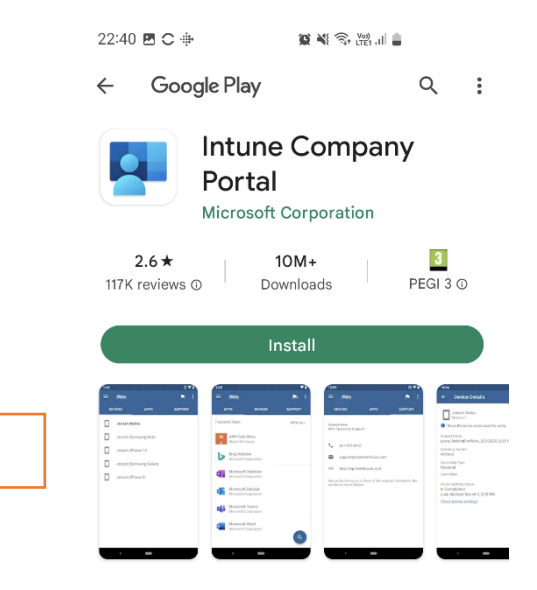

# Step 2

Once Installed - Click 'Open'

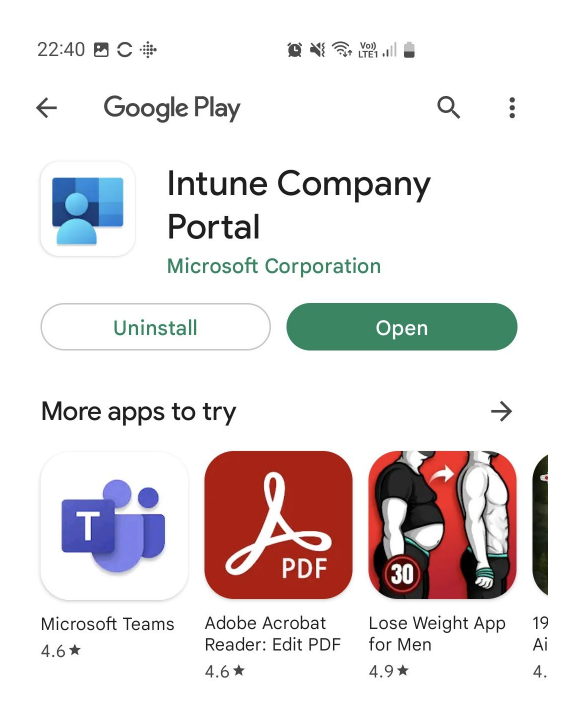

Click 'Sign In' on the Company Portal page

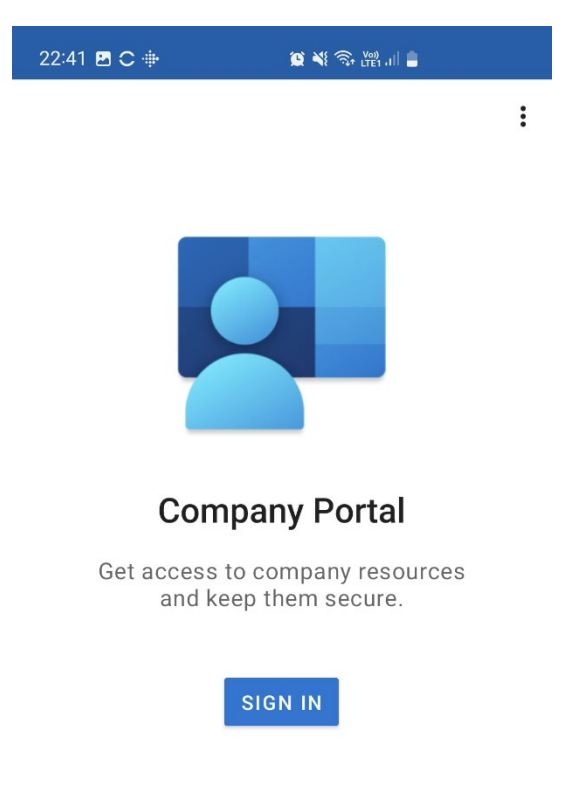

#### Step 4

Enter your University e-mail address click 'Next'.

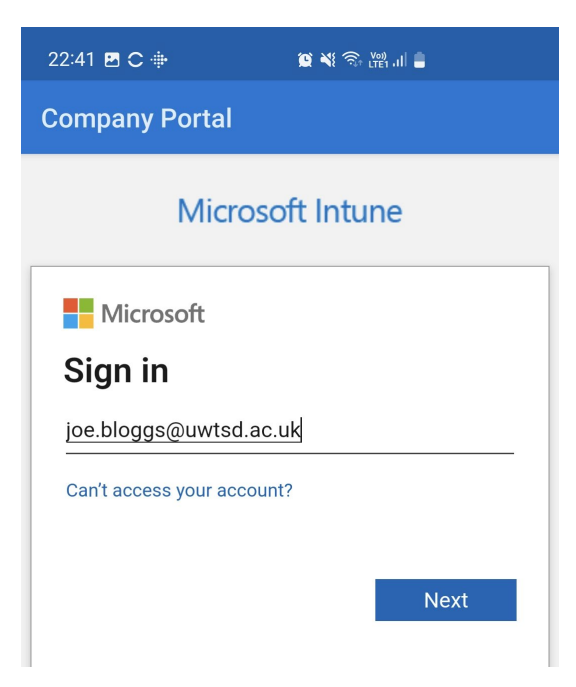

Enter your password, then click 'Sign in'.

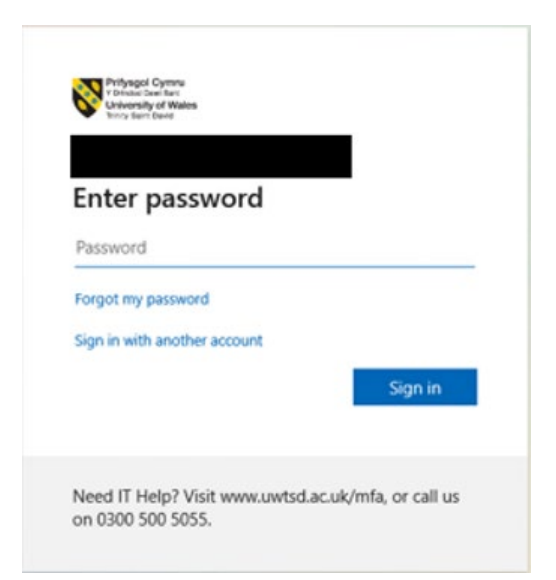

## Step 6

Approve the MFA prompt.

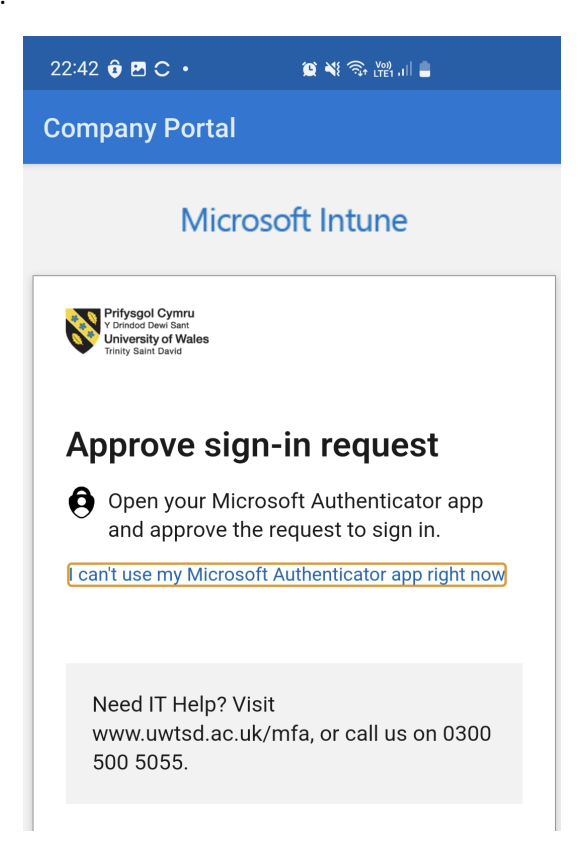

Wait until your device signs in to the Company Portal then on the Company Access Setup screen – Click 'Begin'

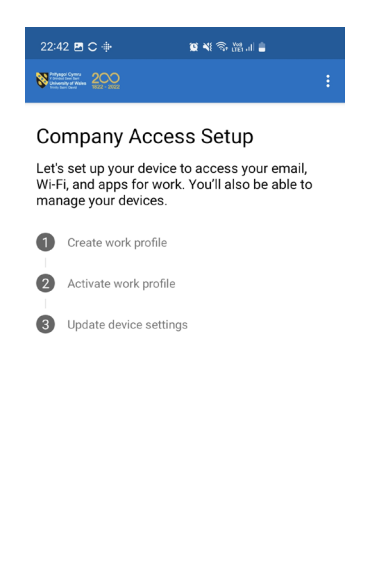

BEGIN

#### Step 8

Review the information regarding your privacy and once happy click 'Continue'

POSTPONE

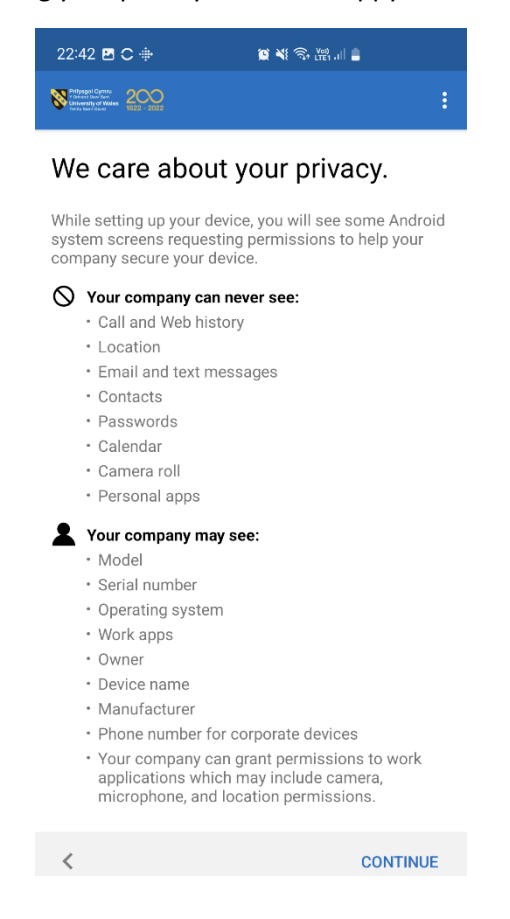

Start setting up your Work Profile by clicking 'Agree'

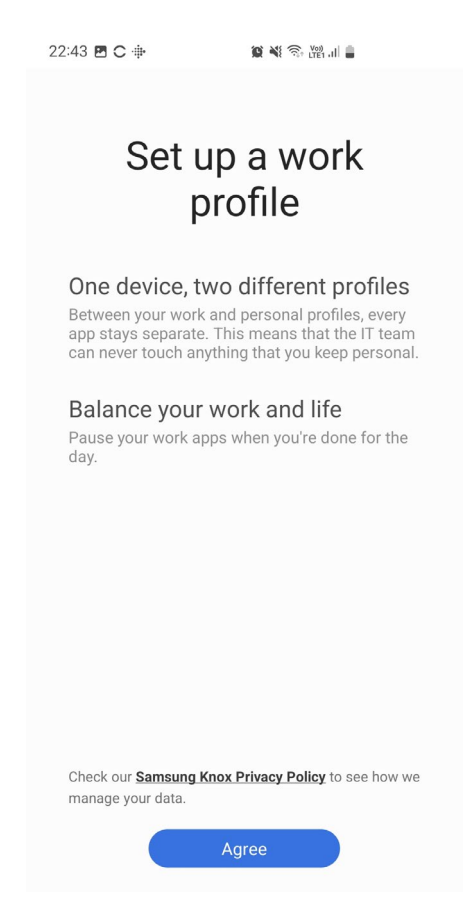

## Step 10

Wait whilst your Work Profile is created

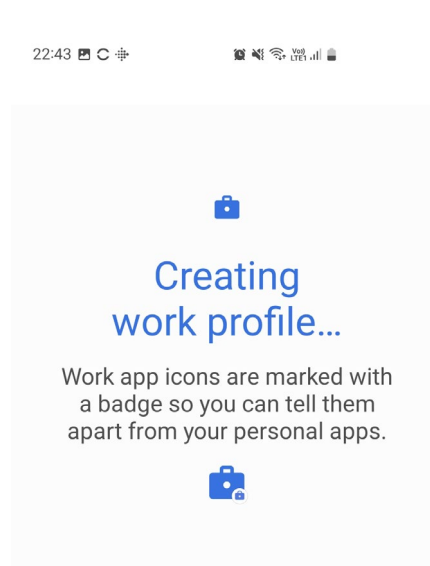

<page-header><image><image><text><text><text><text><text>

Click 'Continue' to activate your work's profile

# SIGN OUT CONTINUE

#### Step 12

Wait until your device has registered and added to the Company Portal and click **'Done'** when prompted.

| 22:44 🗷 Ċ 🕸                                                  | 🖬 😥 🍕 🕾 🎬 🗉 🛢 |
|--------------------------------------------------------------|---------------|
| Normal Control<br>University of Wales<br>University of Wales |               |

Adding your device to Company Portal...

You should now have a completely separate and private Personal and Work profiles created on your device. Outlook and Teams will be installed as default but should you require additional apps please visit the Play Store.

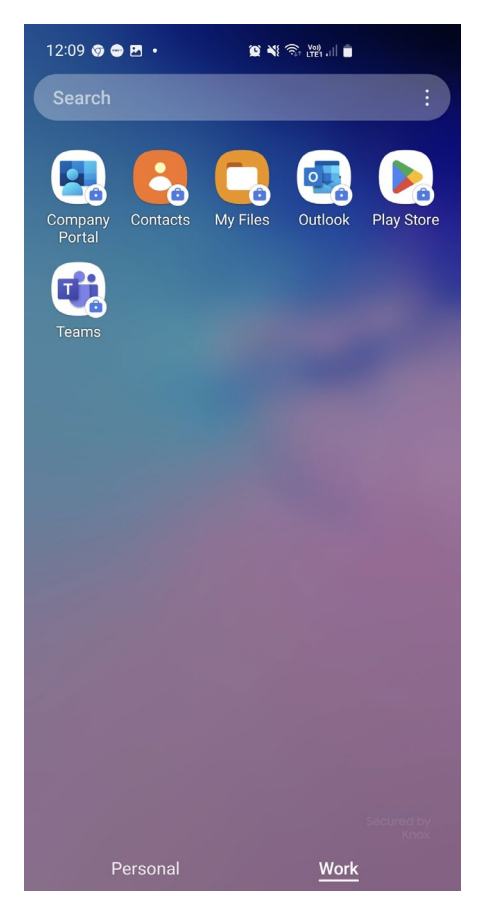

Please Note: You may need to wait at least 5-10 minutes for the compliance checks to complete before you are able to access corporate data.

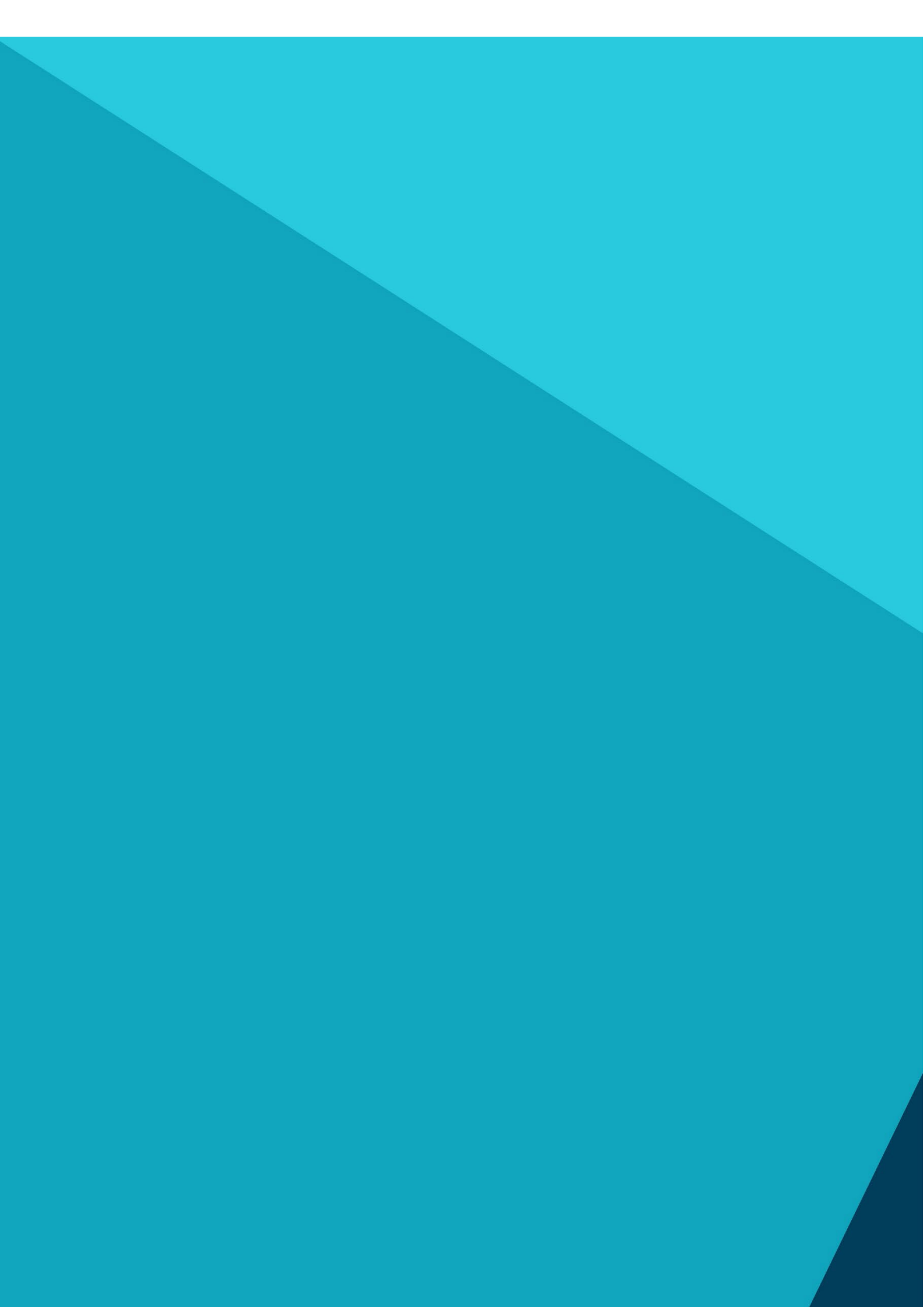